# MANUAL DIGIPOSTPRO<sup>2</sup>

OUR NEW GENERATION TACHO DATA TERMINAL

# KONFIGURERING AV DIGIVU

Normalt är digiVU inställd att kopiera ny data sedan den senaste kopieringen. Detta gör att kopieringstiden minimeras men att man ändå får all data.

Ibland kan det dock finnas behov av att kopiera en specifik period. Inställning för detta kan göras direkt i digipostpro2.

Gör så här:

 Anslut digiVu i digipostpro2. Finns det filer som inte laddats upp i digiVU's minne, laddas dessa upp automatisk. Därefter visas en bild på en digiVU och klar.

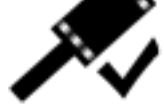

Finns inga filer att ladda upp visas detta direkt.

 Tryck OK för att komma till menyn. Använd pilknapparna för att navigera till önskad funktion.

#### Tillgängliga funktioner:

#### 1 - Filsystem

Här kan man se vilka filer som finns i digiVU's minne, det går även att radera filer i minnet

#### 2 - Fordonskopiering

#### Här visas fyra menyer:

Standard nedladdning - Vilken period och vad ska kopieras. Specialdata - Endast i VDO 1381, ej krav att kopiera. Förarkort - Koperiar även förarkort om det är inmatat i fack 1 Funktionsläge - Anger kopieringshastighet.

## 3 - Nedladdningslogg

Läs eller radera logg över filuppladdning.

#### 4 - digiVU (info)

Information om aktuell digiVU. Serienummer, tillverkningsdatum och mjukvaruversion.

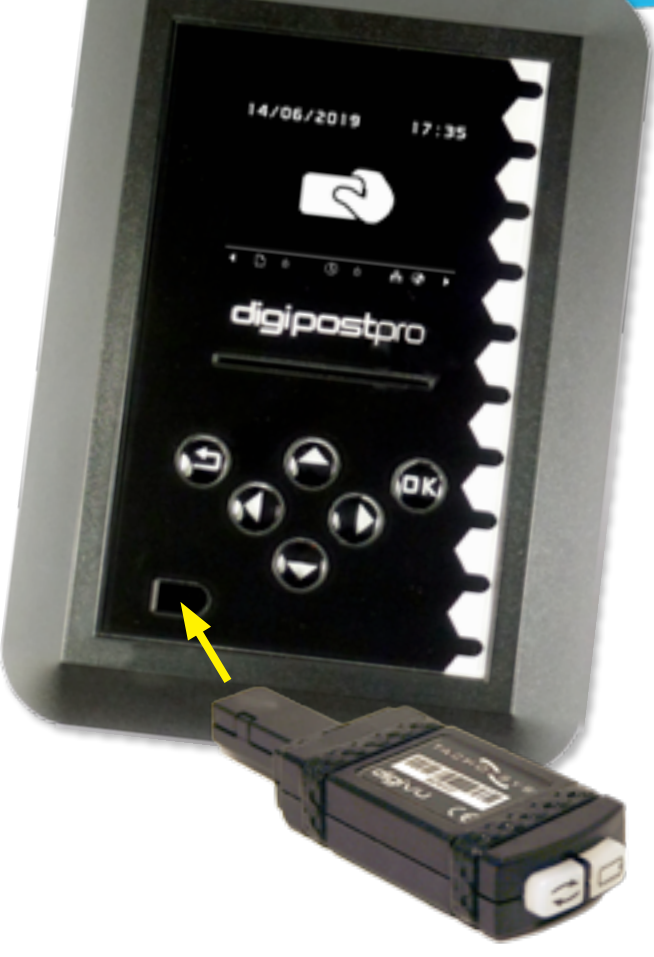

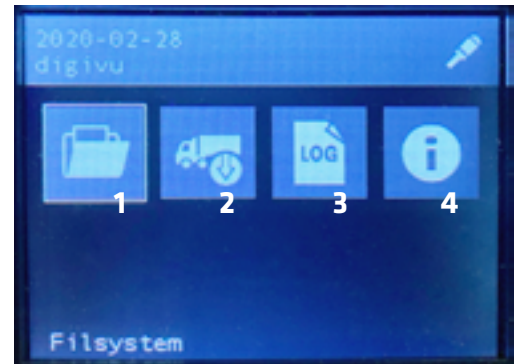

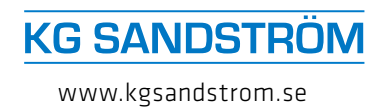

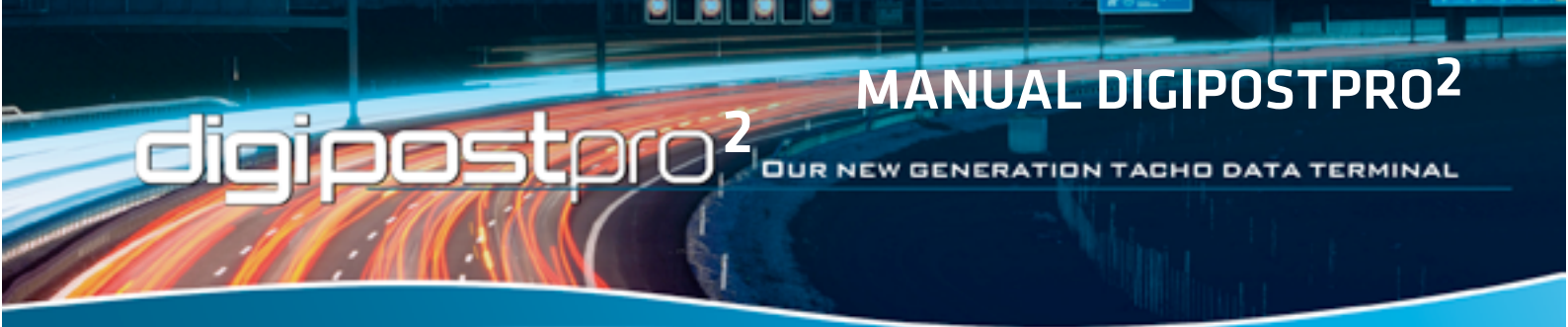

3. Tryck pil höger till meny "Fordonskopiering", och tryck sedan OK.

Följande inställningar listas:

Standard nedladdning01 - 05 vald i denna menyHär anges vad som ska kopieras från färdskrivaren (se pkt 4).Specialdata (ej lagstadgad kopiering) Ej vald i denna menyDetta finns bara i VDO och är ett extra minne med data omfärdskrivaren och fordonet. Visas endast i analys från VDO.FörarkortAktiverad i denna menyOm ett förarkort är inmatat i fack 1 i färdskrivaren kopierasäven detta.FunktionslägeOptimerad vald i denna meny

| 2020-03-19<br>Fordonskopiering |                |
|--------------------------------|----------------|
| Standard nedladdning           | 01,02,03,04,05 |
| Specialdata                    |                |
| Förarkort                      |                |
| Funktionsläge                  | Optimerad      |

< Sedan senaste (FE) >

Välj mellan; Långsam, Normal och Optimerad. Om problem uppstår vid kopiering kan man sänka hastigheten och prova igen.

4. Med "Standard nedladdning" markerad tryck OK.

Aktivtetsdata visas markerad (grå), tryck pil <-> för att välja:

- Av Inga aktivtetsdata kopieras.

- 1 - 250 dag(ar) bakåt.

- Alla Hela färdskrivarminnet kopieras.

- **Sedan senaste** Ny data sedan senaste kopieringen enligt denna digiVU's egna minne.

- Sedan senaste (FE) Ny data sedan färdskrivaren

kopierades oavsett vilken utrustning som användes då.

- **Datumintervall** Tryck OK för att ange önskat start- resp. slutdatum.

För att ändra övriga inställningar, använd pilarna och OK.

Vår rekommendation är att samtliga block ska vara ibockade förutom Specialdata.

5. När inställningarna är som de ska vara tryck på backaknappen

och ta sedan ut digiVU.

2020-03-19

Aktivitetsdata

Händelser & Fel

Hastighetsdata

Teknisk data

Standard nedladdning

## Vald Standardnedladdning gäller fortsättningsvis vid samtliga kopieringar i samtliga fordon.

För konfigurering av själva digipostpro2 krävs en PIN-kod. Kontakta KG Sandström AB och uppge enhetens serienummer för att erhålla denna.

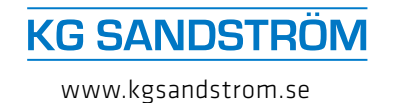